- ■マイページ合否結果確認方法
- ① 以下 URL よりマイページにログイン

https://ijuken.com/prod/user/shokuhyoji/public

※ログイン ID/パスワードがご不明の場合は、ログイン画面の以下よりご確認ください。

| ログイン 初めての方                                            |                                               |
|-------------------------------------------------------|-----------------------------------------------|
| My Pageヘログイン  のアカウントをお持ちでない方は受験者登録/                   |                                               |
| ▲ ログインD                                               | 「ログイン ID をお忘れの方はこちら」                          |
| <ul> <li>▲ パスワード</li> </ul>                           | 「バスリードをお忘れの方はこちら」 より、<br>ご登録のメールアドレスで ID の確認や |
| ? <u>ログインIDをお忘れの方はこちら</u><br>? <u>パスワードをお忘れの方はこちら</u> | パスワードの再発行が可能です。                               |

※上記の対応でもログインできない場合、操作方法がわからない場合は、以下までお問い合わせください。 CBTS 受験サポートセンター: 03-5209-0553 (8:30~17:30 ※年末年始を除く)

CBT 申込」をクリック

| ■ マイページメニュー                     |                              |                          |
|---------------------------------|------------------------------|--------------------------|
| 3 このサイトでご利用いただけるメニューは以下の        | のとおりです。                      |                          |
|                                 |                              |                          |
| CBT(初級・中級)申込                    | PBT(上級)申込                    | 登録情報変更                   |
|                                 |                              |                          |
| 初級・甲級試験のCBT甲込や甲込<br>内容の確認ができます。 | 上級試験のPB1申込や申込内容の<br>確認ができます。 | こ登録時の連絡光情報などを変更<br>できます。 |
|                                 | <b>S7</b>                    |                          |
|                                 |                              |                          |
| アカウント情報変更                       |                              |                          |
|                                 |                              |                          |
| ログイン時のログインロとハスク<br>ードを変更できます。   |                              |                          |
|                                 |                              |                          |
|                                 |                              |                          |

③「申込・受験履歴」タブをクリックして、右下の「結果表示」クリック

| ▶ 申込受付中のCBT   |             |  |
|---------------|-------------|--|
| 受験 申込・受験届歴    |             |  |
| 申込状況: 東藤済み 試験 | 食品表示検定試験 初級 |  |
| 受験日時          |             |  |
| テストセンター名      |             |  |
| 野使初达为尤        | 結果表示        |  |

<ご注意>合否結果発表日以降に、結果が表示されます。発表日前は表示されません。